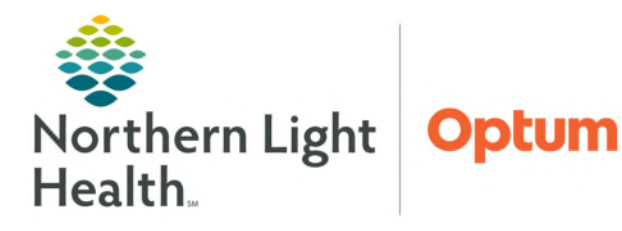

## From the Office of Health Informatics Home Care and Hospice Mass Vacc Vaccine Order Changes April 25, 2025

Ordering the correct version of Influenza vaccine is necessary for successful barcode scanning via Mass Vacc Admin steps. Follow the process for when it is identified a patient initially checked-in to receive IM or nasal/Flumist vaccine and are now receiving a different version of Influenza vaccine.

<u>NOTE</u>: This process assumes the patient is checked-in via the Mass Vac Check-In tool and can be seen within the Patient List via Mass Vacc Admin.

## Patient displayed from Mass Vacc Admin

| Mass Vacc Admin                                           |                   |                                 | 💱 🖓 Full screen 🛛 Print 🕞 Ominutes egn       |
|-----------------------------------------------------------|-------------------|---------------------------------|----------------------------------------------|
| A B B A A 1005 - 0 0 4                                    |                   |                                 |                                              |
| Ness Vaccination Administr × +                            |                   |                                 |                                              |
| Patient List Vaccination Clinic- South 🗸 List Maintenance |                   |                                 | Add Patient Establish Relationships 😑 Filter |
| Patient A                                                 | Completed/Ordered | Screening Form Completed?       | Vaccine Administration                       |
| *testing, bhop 15 9 yrs U<br>DOB: 30, 30, 2015            |                   |                                 | Launch                                       |
| *testing, bhop 16 9 yrs M<br>D08: 30, 30, 2015            | 1/1               | Nass Vaccination Screening Form | Launch                                       |
| *testing, bhop 17 9 yrs F<br>D08: 3A, 30, 2015            | 1/1               | Mass Vaccination Screening Form | Launch                                       |
| *testing, bhop 18 9 yrs F<br>D08: JUL 30, 2015            | -/1               | Mass Vaccination Screening Form | Launch                                       |
| *testing, bhop 19 9 yrs M<br>DOB: 34, 39, 2015            | 1/1               | Nass Vaccination Screening Form | Laundi                                       |

- -- / 1: this means the patient is checked-in and medication order has been entered for Influenza vaccine.
- Left-click within the **Completed/Ordered** cell will open a pane to the right. This should be used to identify the patient (FIN number) and which vaccine that is ordered. Pay special attention to the route of the administration, in this case: **IM** (intramuscular) is seen.

| Mass Vaccination Administr × +                            |                   |                                 | (B*                                                                                                    |
|-----------------------------------------------------------|-------------------|---------------------------------|----------------------------------------------------------------------------------------------------|
| Patient List Vaccination Clinic- South - List Maintenance |                   |                                 | Add Patient Establish Relationships 💷 Filter                                                                                                    |
| Patient                                                   | Completed/Ordered | Screening Form Completed?       | Orders X                                                                                                    |
| *testing, bhop 15 9 yrs U<br>DOB: JUL 30, 2015            | -/1               |                                 | testing, bhop 18<br>9 yrs. Female. DDB: 30. 2015 MRR: 2513/25 FB: 4000004/28                                                                                                    |
| *testing, bhop 16 9 yrs M<br>DOB: JUL 30, 2015            | 1/1               | Mass Vaccination Screening Form | Completed/Ordered                                                                                                    |
| *testing, bhop 17 9 yrs F<br>DOB: JUL 30, 2015            | 1/1               | Mass Vaccination Screening Perm | Selected Visit                                                                                                    |
| *testing, bhop 18 9 yrs F<br>D08: JUL 30, 2015            | -/1               |                                 | Completed (0)                                                                                                    |
| *testing, bhop 19 9 yrs M<br>D08: JUL 30, 2015            | 1/1               | Mass Vaccination Screening Ferm | Completed/Ordered/Future (1)                                                                                                    |
| *testing, bhop 20 9 yrs F<br>DO8: 314, 30, 2015           | 1/1               | Mass Vaccination Screening Ferm | infuenza vinus vaccine, inactivated (Feuzone FF Prafiled Syringe 2024-2025 intramuscular<br>suspension)<br>D. Sam, Nan Charcherger 11, Marchergine Indications: Immergenzation, 20(21/24 0-41:40 EDE |
| *testing, bhop 21 9 yrs M<br>D08: 3/L 30, 2015            | 1/1               | Mass Vaccination Screening Ferm | I Dote/Times, State Supply<br>Ordered SEP 11, 2024 09-41                                                                                                    |
| *testing, bhop 22 9 yrs F<br>D08: 30, 30, 2015            | 1/1               | Mass Vaccination Screening Ferm | HOTORE DU, MITHORT M                                                                                                    |
| *testing, bhop 24 9 yrs U                                 | 1/1               | Mats Vaccination Screening Ferm |                                                                                                    |

- The administering staff will complete screening documentation based off the Smartsheet/Patient Roster.
- If it is determined the patient needs a different vaccine than what was originally ordered, follow the steps workflow.
- **<u>STEP 1</u>**: From Mass Vac Admin, select Launch from Vaccine Administration column.
- **<u>STEP 2</u>**: Scan Vaccine Summary Sheet that was printed via Mass Vacc Check-In steps.

From the Office of Health Informatics Mass Vacc Vaccine Order Changes April 25, 2025 Page 2 of 4

- <u>STEP 3</u>: The Medication Administration window will display influenza vaccine ordered during check-in steps. Perform override by selecting box to left and indicate Override Reason as: Route of Administration Not Compatible. Select Yes.
- **<u>STEP 4</u>**: **Pharmacy Verification** window will appear, select Yes.
- <u>STEP 5</u>: Click within yellow-highlighted **Result** column.

| Medication Administration |                                                |                                                      |                                | 0 P                                 |
|---------------------------|------------------------------------------------|------------------------------------------------------|--------------------------------|-------------------------------------|
|                           | 1                                              | Nurse Review                                         | Create order and document.     | Last Refresh at 13:36 EDT           |
| ESTING, BHOP 37           | MRN: 2513780<br>FIN#: 400001020                | DOB: 07/30/2015<br>Age: 9 years                      |                                | Loc: ;<br>** Allergies Not Recorded |
|                           | 89/11/3                                        | 924 11:36 EDT - 09/13/2024 1                         | 5:36 EDT                       |                                     |
| Scheduled                 | Mnemonic<br>influenza virus<br>influenza virus | Details<br>vaccine 0.5 mL Susp (No-t<br>vaccine, ina | Chargeb, IM, Vaccine, Indicat. | is vacine, inactivated 0.5 mL IM    |
|                           |                                                |                                                      |                                |                                     |
|                           |                                                |                                                      |                                |                                     |
|                           |                                                |                                                      |                                |                                     |
|                           |                                                |                                                      |                                |                                     |
|                           |                                                |                                                      |                                |                                     |
|                           |                                                |                                                      |                                |                                     |
|                           |                                                | 2 of 2                                               |                                | Back Sign                           |

- STEP 6:Select Not Given, indicate Exception, and Exception Reason:Exception: Refuse Do Not GiveException Reason: Patient Refuses
- **<u>STEP 7</u>**: Press **OK**, then Sign.
- <u>STEP 8</u>: Navigate **to Mass Vacc Check-in**. Use the **Patient Search** window, search for and locate the appropriate patient using multiple patient identifiers, as needed. Search using FIN number indicated on printed smartsheet roster.

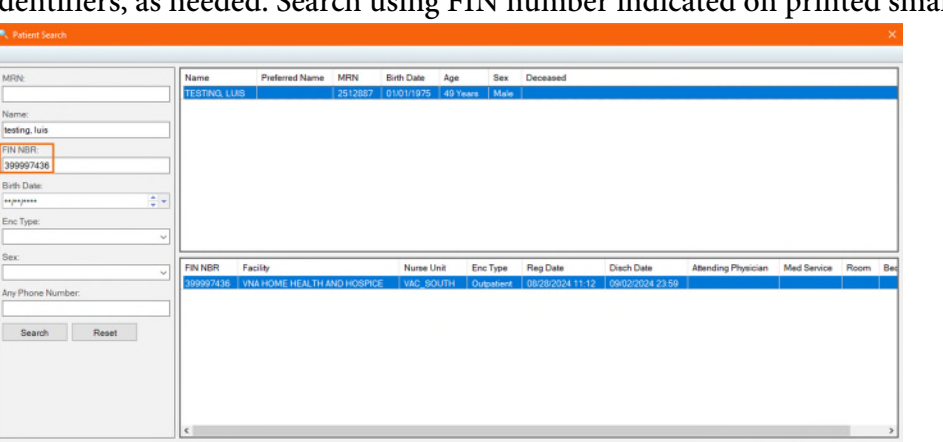

| iipatiole. | Press<br>was a discontinuolitat (angelite) =                                                                                                    |                                       |
|------------|----------------------------------------------------------------------------------------------------|---------------------------------------|
| elect Yes. | 100 No.                                                                                                    |                                       |
| ı.         | UI Maintee Advention Zared Ma <sup>10</sup> - Ann Albaharie Annotening Hard &                                                                                                    |                                       |
| et Sint, M | The medication task, influenza virus vac<br>verified. Continue?<br>Yes                                                                                                    | cine, has not                         |
|            | 115<br>Influenza Viruz vaccine, live (FluiMist 2024-2025 nasal sp<br>zi zr. g., garz, tuska, increne, indication (influenza Transporter, con<br>10/12/4/155200707)<br>EL in dura eminanavig(1.1 m, into each recte), for a total of 0.2 m          | <b>sy)</b><br>13/24 13:53:00 ED<br>EJ |
|            | "Performed dete / kime :         00/13/2024         00/02         1404           "Performed by :         0005027 - TEST 01, JOSHUA         000404         00404           Witnessed by :         0005024         00404         00404         00404 | EDT                                   |
|            |                                                                                                    |                                       |

| Visite Information (Internet) (Internet) (In                                                                                                    | fluenza virus vaccine, II<br>z mi, Soray, NASAL, Vaccine, I | ve (Fluñ   | list 202                        | 4-2025 ni            | esal spra | y)<br>(24 12:5) | 100 EDT, 1 | IO Days, |
|----------------------------------------------------------------------------------------------------|-------------------------------------------------------------|------------|---------------------------------|----------------------|-----------|-----------------|------------|----------|
| er formed date / time : (0011/2024 )                                                                                                    | /13/24 13:52:00 FDT<br>2 mL1dose intranasally (0.1 m        | L into eac | h nostnil,                      | for a total          | of 0.2 mL |                 |            |          |
| Terterned by:     DUDQU': TISTET, JOSHAA       Withersold by:     DUDQU': TISTET, JOSHAA       Withersold by:     DUDQU': TISTET, JOSHAA       Vitamid by:     DUDQU': TISTET, JOSHAA       Vitamid by:     DUDQU': TISTET, JOSH                                                                                                    | erformed date / time : 0                                    | 9/13/202   | 4                               |                      | 1404      | 18              | EDT        |          |
| Witnessed by:<br>Witnessed by:<br>Idensi Vaccine Ord/Head Administrature<br>Idensi Vaccine Ord/Head Administrature<br>Idensi Vaccine Ord/Head<br>Vaccine for Ord/Head<br>Vaccine for Ord/Head<br>Vaccine for Ord/Head<br>Vaccine for Ord/Head<br>Vaccine for Ord/Head<br>Reversa Vaccine, Reve<br>Vaccine for Ord/Head<br>Vaccine For Ord/Head<br>Vaccine for Ord/Head<br>Vaccine for Ord/Head                                                                                                    | "Performed by : G                                           | UIGGEY -   | TEST OI                         | JOSHUA               | 1         |                 |            |          |
| denn Viscine Guil Neul Administration<br>I col Namber :<br>**Arministrature :<br>**Expiration Date :<br>**Expiration Date :<br>**Gives : 10:10:201<br>**Gives : 10:10:201<br>**Gives : 10:10:2                                                                                | Witnessed by :                                              |            |                                 |                      |           | 4               |            |          |
| *Lot Number:       *Manufactor:       *Capitation Date:       *Capitation Date:       *Capitation Dat                                                                                                    | Admin Veccine Oral/Nesal A                                  | dministr   | ation:                          |                      |           | v               | Irend      |          |
| *Manufactore:     ************************************                                                                                                    | *Lot Number :                                               |            |                                 |                      |           |                 |            |          |
| *Expiration Date:     Image: Section For Children:       science For Children:     Image: Section For Children:       Science For Children:     Image: Section For Children:       Breacher:     Notable:       *Reacher:     Notable:       *Reacher:     Notable:       *Reacher:     Notable:       *Reacher:     Notable:       *Reacher:     *Reacher:       *Reacher:     *Reacher:                                                                                                    | "Manufacturer :                                             |            |                                 |                      |           |                 |            |          |
| kaches for Ohldren :<br>Scine Mir Manness :<br>Startements :<br>Startements :<br>Starteme | *Expiration Date : "                                        |            |                                 | 0                    |           |                 |            |          |
| suise Mormation Subtanends :<br>"Givens: Grand 1000 Control Control Cont                                                                                                    | accines For Children :                                      |            |                                 |                      |           |                 |            |          |
| *Gives:     **113:2024       *Gives:     **Addshed :       Numma: LLAND (English)     **0.66:2021       *Borners     **       *Monte:     NASAL       *Noners     **       *Roders:     NASAL       *Roders:     **       *Roders:     ** </td <td>coine Information Statemer</td> <td>vts :</td> <td></td> <td></td> <td></td> <td></td> <td></td> <td></td>                                                                                                    | coine Information Statemer                                  | vts :      |                                 |                      |           |                 |            |          |
| Automents:  Philiphied:  Automents:  Philiphied:  Automents:  Philiphied:  Philiphied: Philiphied:  Philiphied: Philiphied:  Philiphied:  Philiphied: Philiphied: Phil                                                                                                    | *Given:                                                     | 09.73/     | 2024                            |                      |           |                 |            |          |
| Alvenias (LAV) Dirylahi, 2006.001 (1) (1) (1) (1) (1) (1) (1) (1) (1) (1                                                                                                    | tatements :                                                 | Publis     | hed :                           |                      |           |                 |            |          |
| Roman vincine, Ree 02 mil. v Velume: 0 mil<br>Vender: NASAL v Ster: v<br>ter Giver<br>ter Giver<br>Vergetion Vergetion Fores<br>Zearret Cr Guerdan Retrees<br>Zearret Cr Guerdan Retrees<br>Zearret Cr Guerdan Retrees<br>Zearret Cr Guerdan Retrees<br>Zearret Cr Guerdan Retrees                                                                                                    | fluenza (LAN) (English) 🧠                                   | 08/06/     | 2021                            | \$                   | *         | -               |            |          |
| Woode:         NASKL         Site:         Image: Comparison of the comparison of the co                                                                                                    | fluenza virus vaccine, live                                 | 0.2        |                                 | ml.                  | ⇒ w       | iume :          | 0          | ml       |
| Ner Geven<br>erreption :                                                                                                    | *Route: NASA                                                | L          |                                 | ⇒ Ste                | 1         |                 |            |          |
| exception : "Xxxception Reasons :<br>Holar - De Not Cive v<br>Parent Cir Guardian Refuses<br>Comment<br>Reference Dates<br>(Vernamethy Refused                                                                                                    | Not Given                                                   |            |                                 |                      |           |                 |            |          |
| Mus - Do Not Give U Parent Or Guardian Refuses Parent Or Guardian Refuses Parent Parent Or Guardian Permanently Refused                                                                                                    | cception :                                                  | -          | ixceptio                        | n Reason:            | :         |                 |            |          |
| pretern un outribun Ketuses Comment Patent Rotuses Permanently Refused                                                                                                    | efuse - Do Not Give                                         | ~          |                                 | C                    |           |                 |            | ~        |
|                                                                                                    | Comment                                                     |            | arent Cr<br>atore R<br>Permaner | Tuses<br>ttly Refuse | d         |                 |            |          |
|                                                                                                    |                                                             |            |                                 |                      |           |                 |            | _        |

No

**IMPORTANT:** Ensure that the correct VAC\_SOUTH encounter is selected.

- **<u>STEP 9</u>**: After the appropriate patient/encounter (Facility: **VNA HOME HEALTH AND HOSPICE**, Nurse Unit: **VAC\_SOUTH**) has been selected, click the **OK** button.
- **<u>STEP 10</u>**: Influenza Vaccine will now become available to order and check-in again.

NOTE: This should only be done when it is determined the patient will be receiving a different vaccine than what was previously ordered/checked in.

- **<u>STEP 11</u>**: From the Immunizations section of the **Mass Vacc Check-in** page, verify the Influenza vaccine is available and that the **Order** box is checked.
- **<u>STEP 12</u>**: With the **Influenza Order** box checked, click the **Order and Check In** button in the lower right of the page, an **Orders** window displays.
- **<u>STEP 13</u>**: From the **Orders** window, choose the appropriate vaccine option from those available.

| Required History |             |                        |                                             |                                             |  |
|------------------|-------------|------------------------|---------------------------------------------|---------------------------------------------|--|
| Admin Date       | Doses Admin | Additional Information | 1.                                          | Order                                       |  |
|                  |             |                        |                                             |                                             |  |
|                  | -           |                        |                                             |                                             |  |
|                  |             |                        |                                             | V                                           |  |
|                  | -           |                        |                                             |                                             |  |
|                  |             |                        |                                             |                                             |  |
|                  |             |                        |                                             |                                             |  |
|                  |             |                        | - C                                         |                                             |  |
|                  |             |                        | 2                                           |                                             |  |
|                  |             |                        |                                             | Order and Check In                          |  |
| A                | dmin Date   | dmin Date Doses Admin  | dnin Date Does Admin Additional Information | dnin Date Dotes Admin Additoral Information |  |

**<u>STEP 14</u>**: After selecting the appropriate vaccine option, check the **Print Summary** box in the lower left of the window. If administering a state-supplied vaccine, chose the order sentence with State Supply.

**IMPORTANT**: Select the vaccine the child's parent/guardian has provided consent to give.

- **STEP 15**: With both the Vaccine Order and Patient Summary selected, click the **Sign** button in the lower right of the window.
  - The Ordering Physician Window will display.
- <u>STEP 16</u>: Fill in the **Ordering Physician** window with **PASTORE DO**, **ANTHONY M**.
- **<u>STEP 17</u>**: Communication type: **Protocol**.
- **<u>STEP 18</u>**: The Vaccine Summary Sheet displays in the Discern Viewer.
- **<u>STEP 19</u>**: The Vaccine Summary Sheet displays in the Discern Viewer.
  - <u>The document does not need to be printed as it was printed</u> previously.

| rders         |                                                                                                    | 22                                                                                                    |                                                         |
|---------------|----------------------------------------------------------------------------------------------------|----------------------------------------------------------------------------------------------------|---------------------------------------------------------|
| Vaccene       | Quder                                                                                                    |                                                                                                    | et konvernel                                            |
| Influenza     | Fluence PF Prefiled Syringe 2024-2025 intramuscular<br>sugammion     Fuldist 2024-2025 insail spray     Fuldist 2024-2025 intramuscular<br>suppension | 0.5 mL, Susp (No-Charge), IV V<br>0.2 mL, Soin(No-Charge), NA V<br>0.5 mL, Susp (No-Charge), MA, Va<br>0.5 mL, Susp, IM, Vaccine, 1 Dose | ccine, 1 Deses/Times, State Supply<br>Is/Times, Bilable |
| Print Summary |                                                                                                    | 0.5 mL, Susp. IM, Vaccine, X 1 Do<br>Sign Cancel                                                                                         | aes/Times                                               |

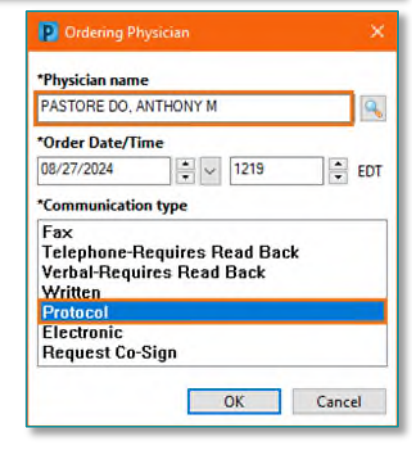

From the Office of Health Informatics Mass Vacc Vaccine Order Changes April 25, 2025 Page 4 of 4

<u>STEP 20</u>: Follow normal medication administration steps outlined in Mass Vacc Admin workflow: <u>Home</u> <u>Care & Hospice - Mass Vacc Admin Tool (northernlighthealth.org)</u>

**IMPORTANT**: Ensure that the correct vaccine (Nasal or IM injection) is ordered and documented appropriately prior to pressing Sign. It is this step that alerts the Maine Immunization Information System (ImmPact).

| Medication Administration |                                                    |                                                                                      |                                                                                    |                                   |
|---------------------------|----------------------------------------------------|--------------------------------------------------------------------------------------|------------------------------------------------------------------------------------|-----------------------------------|
|                           |                                                    | Nurse Review                                                                         | Create order and document.                                                         | Last Refresh at 8:39 EDT          |
| TESTING, BONNIE           | MRN: 2512974<br>FIN#: 400001095                    | DOB: 08/08/1960<br>Age: 64 years                                                     |                                                                                    | Loc:<br>** Allergies Not Recorded |
|                           | 09/1                                               | 5/2024 6:39 EDT - 09/16/2024 10                                                      | ):39 EDT                                                                           |                                   |
| Scheduled                 | Mnemonic<br>influenza virus v<br>influenza virus v | Details<br>vaccine, live 0.2 mL, Spray, NASAL,<br>vaccine, liv 0.2 mL/dose intranasa | Result<br>Vaccine, Indication: Infl influenza virus v<br>illy (0.1 mL Into each no | raccine, live 0.2 mL NASAL        |
|                           |                                                    |                                                                                      |                                                                                    |                                   |
|                           |                                                    |                                                                                      |                                                                                    |                                   |
|                           |                                                    |                                                                                      |                                                                                    |                                   |
|                           |                                                    |                                                                                      |                                                                                    |                                   |
|                           |                                                    |                                                                                      |                                                                                    |                                   |
|                           |                                                    |                                                                                      |                                                                                    |                                   |
|                           |                                                    |                                                                                      |                                                                                    |                                   |
|                           |                                                    | 2 of 2                                                                               |                                                                                    | Back: Sign                        |

For questions regarding process and/or policies, please contact your unit's Clinical Educator or Health Informaticist. For any other questions please contact the Customer Support Center at: 207-973-7728 or 1-888-827-7728